## 1 MOBIEL (IPHONE)

Bij iPhone komen meldingen naar voren wanneer dit niet goed staat, voor iPhone gebruikers kan dit heel hinderlijk zijn. Volg de stappen om dit op te lossen.

| U gaat naar <b>1</b> "Accounts en<br>hierna komt u op scherm 2.<br>Op scherm <b>2</b> selecteert u he<br>over gaat.<br>Vul de gegevens in zoals hie | wachtwoorden''<br>et account waar het<br>eronder ( <b>3</b> ): | 09:41<br>Instellingen<br>Batterij | Og:41     Og:41     Vorige Accounts en wachtwoorden     Wachtwoorden apps/sites |
|----------------------------------------------------------------------------------------------------|----------------------------------------------------------------|-----------------------------------|---------------------------------------------------------------------------------|
| Annuleer Account 3                                                                                                    | Gereed                                                         |                                   | ACCOUNTS                                                                        |
| Naam info@test nl                                                                                                    |                                                                | A iTunes en App Store             | > iCloud Drive, Mail, Contacten, Agenda's en nog 7 > Outlook >                  |
| E mail info@toct.nl                                                                                                    |                                                                | Accounts en wachtwoorden          | > And And And And And And And And And And                                       |
|                                                                                                    |                                                                | Mail 1                            | Nieuwe account 2                                                                |
| Beschrijving                                                                                                    |                                                                | Contacten                         | >                                                                               |
| SERVER INKOMENDE POST                                                                                                    |                                                                | Notities                          | > Nieuwe gegevens Push >                                                        |
| Hostnaam mail48.designpro.nl                                                                                                    |                                                                | Herinneringen                     | >                                                                               |
| Gebruikersnaam info@test.nl                                                                                                    |                                                                | C Telefoon                        | >                                                                               |
| Wachtwoord XXXXX                                                                                                    |                                                                | $\bigcirc$                        |                                                                                 |
| Wachtwoord                                                                                                    |                                                                |                                   |                                                                                 |
| SERVER UITGAANDE POST                                                                                                    | _                                                              |                                   |                                                                                 |
| SMTP 465                                                                                                    | Ann                                                            | uleer                             | Gereed                                                                          |
|                                                                                                    |                                                                |                                   | 5                                                                               |
| Geavanceerd                                                                                                    | 5                                                              | Server                            |                                                                                 |
|                                                                                                    |                                                                |                                   |                                                                                 |
| Als dit ingevuld is zoals hier                                                                                                    | boven 5                                                        | SERVER UITGAANDE POS              | т                                                                               |
| moeten wij nog SMTP gaan<br>Dit is eigenlijk precies hetze                                                                                          | Instellen. (4)                                                 | Hostnaam mail48.de                | signpro.nl                                                                      |
| inkomende post, alleen dan                                                                                                    | met een (                                                      | Gebruikersnaam info               | @test.nl                                                                        |
| paar extra opties.                                                                                                    | Ň                                                              | Wachtwoord xxxxxx                 |                                                                                 |
| ( <b>5</b> )<br>SSL: aan                                                                                                    |                                                                | Cobruik SSI                       |                                                                                 |
|                                                                                                    |                                                                | Sedruk SSL                        |                                                                                 |
| Identiteitscontrole: wachtw                                                                                                    | oord                                                           |                                   |                                                                                 |
| Identiteitscontrole: wachtw<br>Serverpoort: 465                                                                                                    | oord                                                           | dentiteitscontrole                | wachtwoord >                                                                    |
| Identiteitscontrole: wachtw<br>Serverpoort: 465                                                                                                    | oord                                                           | dentiteitscontrole<br>Serverpoort | wachtwoord >                                                                    |
| Identiteitscontrole: wachtw<br>Serverpoort: 465                                                                                                    | oord                                                           | dentiteitscontrole<br>Serverpoort | wachtwoord >                                                                    |